## Allowing Open Book Using Respondus:

1) Click on Lockdown Browser within the course and go to the Dashboard. Click on the exam Settings.

| Respondus LockDown Browser Dashboard                                                            |  |  |  |
|-------------------------------------------------------------------------------------------------|--|--|--|
| New to Respondus Monitor proctoring? See this <u>introductory video</u> and <u>Rapid Rollou</u> |  |  |  |
| Quizzes 🔺                                                                                       |  |  |  |
| ✔ Final Exam - Requires Respondus LockDown Browser + Webcam                                     |  |  |  |
| ✓ Limestone College Policies Acknowledgement                                                    |  |  |  |
| Midterm Exam - Requires Respondus LockDown Browser + Webcam Settings                            |  |  |  |

## 2) Click Advanced Settings under the section for Lockdown Browser Settings:

| V Midterm Exam - Requires Respondus LockDown Browser + Webcam |                                                                               |                                                          |  |  |
|---------------------------------------------------------------|-------------------------------------------------------------------------------|----------------------------------------------------------|--|--|
|                                                               | LockDown Browser Settings                                                     |                                                          |  |  |
|                                                               |                                                                               | O Don't require Respondus LockDown Browser for this exam |  |  |
|                                                               | Require Respondus LockDown Browser for this exam                              |                                                          |  |  |
|                                                               | Password Settings                                                             |                                                          |  |  |
|                                                               | Access code for this exam (required) Saints1845!                              |                                                          |  |  |
|                                                               | Advanced Settings                                                             |                                                          |  |  |
|                                                               | Require LockDown Browser to view post-exam feedback and results [explain]     |                                                          |  |  |
|                                                               | Lock students into the browser until exam is completed [explain]              |                                                          |  |  |
|                                                               | □ Allow students to take this exam with an iPad (using the "LockDown Browser" |                                                          |  |  |
|                                                               | Allow access to specific external web domains [explain]                       |                                                          |  |  |
|                                                               |                                                                               | Enable Calculator on the toolbar [ <u>explain]</u>       |  |  |
|                                                               |                                                                               | Enable Printing from the toolbar [explain]               |  |  |

3) You will need to check Allow Access to specific external web domains. You will enter the domain website for the textbook.

| <ul> <li>Allow students to take this exam with an iPad (using the "LockDown Browser" app from the Apple App Store) [explain]</li> <li>Allow access to specific external web domains [explain]</li> </ul> |  |  |  |
|----------------------------------------------------------------------------------------------------|--|--|--|
| Enter one or more web domains, separated by commas<br>(e.g. algebra-ebooks.com, calculus-ebooks.com)                                                                                                    |  |  |  |

To add a valid site, such as a publisher's e-book, the instructor must first add the web links to the exam itself, usually the first question. The link cannot be in any exam instructions outside the active exam. The web links must also be configured to "open in a new window or new tab", not the "same window".

As an example, to access Amazon's Kindle Cloud Reader, the instructor would enter "read.amazon.com" along with "www.amazon.com/ap/signin" separated by commas into the "Allow access to specific external web domains" listing.